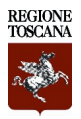

# Accordo quadro per l'affidamento dei "Servizi qualificati di certificazione PKI" fra Regione Toscana - Soggetto Aggregatore e RTI Namirial SPA-Telecom Italia Trust Technologies (CIG 9552884941)

# **ISTRUZIONI OPERATIVE PER L'ADESIONE**

### **Indice generale**

| Acronimi, abbreviazioni, sigle                                                         | 2  |
|----------------------------------------------------------------------------------------|----|
| Iter di adesione                                                                       |    |
| FASE 1 (EVENTUALE): ELABORAZIONE DEL PIANO DEI FABBISOGNI E DEL PIANO DEGLI INTERVENTI |    |
| FASE 2 : MANIFESTAZIONE DI INTERESSE e ATTO DI ADESIONE                                |    |
| FASE 3 : CONTRATTO ATTUATIVO, ORDINE DI ESECUZIONE e AVVIO DEI SERVIZI                 | 3  |
| Accesso al negozio elettronico                                                         | 6  |
| Manifestazione di interesse(Round 0)                                                   | 8  |
| PASSO 1: DEFINISCI ADESIONE                                                            | 8  |
| PASSO 2 RIEPILOGO ADESIONE                                                             | 9  |
| RITIRO INVIO ADESIONE                                                                  |    |
| VERIFICA DELLO STATO INVIO ADESIONE                                                    | 10 |
| RIFIUTO DELLA DOCUMENTAZIONE INVIATA                                                   | 12 |
| Atto di adesione(Round 1)                                                              | 13 |
| PASSO 1 DEFINISCI ADESIONE                                                             | 13 |
| PASSO 2 RIEPILOGO ADESIONE                                                             | 14 |
| APPROVAZIONE DELL'ATTO DI ADESIONE                                                     | 15 |
| RIFIUTO DELL'ATTO DI ADESIONE                                                          | 16 |
| Contratto Attuativo/Ordinativo di Fornitura                                            | 17 |
| PASSO 1 CREA ORDINATIVO                                                                |    |
| PASSO 2 CARICA DOCUMENTAZIONE                                                          | 22 |
| PASSO 3 CONFERMA E INVIO                                                               | 23 |
| Pubblicazione dell'esito del Contratto Attuativo                                       | 25 |
| Negozio Elettronico, Modulo Comunicazioni                                              | 27 |

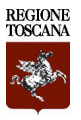

### Acronimi, abbreviazioni, sigle

**START** (Sistema Telematico Acquisti Regionale della Toscana) : <u>https://start.toscana.it/initiatives/list</u>

Negozio elettronico : funzionalità E-PROCUREMENT del portale START

**PCP** : Piattaforma contratti pubblici, è il complesso dei servizi web e di interoperabilità per l'interazione con la BDNCP;

**BDNCP**: la Banca dati nazionale dei contratti pubblici, istituita dall'articolo 62 bis del codice dell'Amministrazione Digitale di cui al decreto legislativo 7 marzo 2005, n. 82 e disciplinata dagli articoli 23 e 222, comma 8 del codice dei contratti pubblici;

**CdC\_Banditore:** l'amministrazione che ha sottoscritto l'Accordo quadro o la Convenzione con l'operatore economico aggiudicatario della gara e che gestisce l'iter di adesione all'accordo quadro o convenzione;

**CdC\_Aderente**: l'ente che aderisce all'Accordo quadro o alla Convenzione per acquisire i servizi oggetto dell'Accordo quadro o Convenzione e emette gli ordinativi di fornitura;

OE: Qperatore Economico aggiudicatario dell'appalto

AQ: Accordo Quadro

**RUP**: Responsabile Unico del Progetto

Piano dei Fabbisogni: PKI\_Piano dei Fabbisogni\_v01.docx

DPA (Data Protection Agreenment): PKI\_DPA fra Titolari Autonomi\_RTI.docx

Piano degli interventi: PKI\_Piano degli interventi\_v01.docx

Manifestazione di Interesse: PKI\_Schema Manifestazione di Interesse\_v01.odt

Atto di Adesione: PKI\_Schema Atto di Adesione\_v01.odt

Contratto Attuativo/Ordinativo di Fornitura : PKI\_Schema Contratto Attuativo\_v01.odt

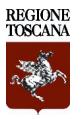

### Iter di adesione

Il Sistema Telematico Acquisti Regionale della Regione Toscana(START) consente di gestire le adesioni alle Convenzioni oppure agli Accordi Quadro(AQ) con un solo Operatore Economico(OE).

L'adesione all'Accordo Quadro per l'affidamento dei *"Servizi qualificati di certificazione PKI" - CIG 9552884941,* prevede tre fasi:

### FASE 1 (EVENTUALE): ELABORAZIONE DEL PIANO DEI FABBISOGNI E DEL PIANO DEGLI INTERVENTI

- 1. L'Amministrazione aderente(CdC\_Aderente) trasmette al Fornitore(OE), via PEC, il **piano dei fabbisogni.** L'Amministrazione aderente(CdC\_Aderente) utilizza il modello denominato "Piano dei Fabbisogni" presente sul negozio elettronico, all'interno dell'area dedicata all'AQ.
- 2. A seguito dell'invio del Piano dei Fabbisogni, il Fornitore(OE), trasmette all'Amministrazione aderente(CdC\_Aderente), via PEC, il **piano degli interventi** che soddisfi i requisiti espressi dall'Amministrazione.
- 3. L'Amministrazione aderente(CdC\_Aderente) può alternativamente: a)rigettare il piano degli interventi e richiedere un nuovo Piano degli Interventi o una modifica allo stesso; b)accettarlo, validarlo e procedere all'emissione della Manifestazione di interesse come indicato nell' art. 2.4.1 del Capitolato Tecnico.

### FASE 2 : MANIFESTAZIONE DI INTERESSE e ATTO DI ADESIONE

- 4. [NE]Tramite le funzionalità del negozio elettronico(e-procurement) del portale START, l'Amministrazione aderente(CdC\_Aderente) invia al RUP dell'AQ la manifestazione di interesse, il piano dei fabbisogni(eventuale) e il piano degli interventi(eventuale) validato. L'Amministrazione aderente(CdC\_Aderente) utilizza il modello denominato "manifestazione di interesse" presente sul negozio elettronico, all'interno dell'area dedicata all'AQ.
- 5. [NE]Il RUP dell'AQ può alternativamente: a)rifiutare la manifestazione di interesse e in tal caso l'Amministrazione aderente dovrà ricominciare il processo provvedendo a presentare una nuova manifestazione di interesse; b)approvare la manifestazione di interesse e, quindi, l'Amministrazione aderente può procedere all'emissione dell'atto di adesione.
- 6. [NE]A seguito della valutazione positiva della manifestazione di interesse, attraverso le funzionalità del negozio elettronico, l'Amministrazione aderente(CdC\_Aderente), invia l'**atto di adesione** al RUP dell'AQ. L'Amministrazione aderente utilizza il modello denominato "Atto di Adesione" presente sul negozio elettronico, all'interno dell'area dedicata all'AQ.
- 7. [NE]Il RUP dell'AQ può alternativamente: a)rifiutare l'atto di adesione e in tal caso l'amministrazione aderente dovrà ricominciare il processo provvedendo a presentare un nuovo atto di adesione; b) approvare l'atto di adesione tramite le funzionalità del negozio elettronico START.

#### FASE 3 : CONTRATTO ATTUATIVO, ORDINE DI ESECUZIONE e AVVIO DEI SERVIZI

- 8. [NE]L'Amministrazione aderente(CdC\_aderente) predispone il **Contratto Attuativo/Ordinativo di Fornitura** utilizzando il modello denominato "Contratto Attuativo" presente sul negozio elettronico, all'interno dell'area dedicata all'AQ.
- 9. [NE]Prima dell'invio del contratto attuativo, l'Amministrazione aderente(CdC\_Aderente) acquisisce il **CIG derivato** tramite le funzionalità disponibili sul negozio elettronico;
- 10. [NE]Acquisito il CIG derivato, il negozio elettronico genera automaticamente la scheda di sintesi del

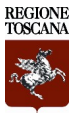

contratto attuativo contenente il CIG derivato; la scheda di sintesi integra e accompagna il contratto attuativo;

- 11. [NE]L'Amministrazione aderente(CdC\_Aderente), attraverso il negozio elettronico, inoltra al RUP dell'AQ, la scheda di sintesi del contratto attuativo firmata digitalmente, il contratto attuativo/ordinativo di fornitura compilato e firmato digitalmente. Al momento dell'inoltro, il sistema invia una notifica automatica al RUP dell'AQ e all'Operatore Economico(OE) che potrà consultare la documentazione sul portale START.
- 12. L'Operatore Economico(OE), a seguito della ricezione della scheda di sintesi e del contratto attuativo, trasmette all'Amministrazione aderente(CdC\_Aderente), il DPA(Data Protection Agreement) "Clausole Contrattuali Titolari Autonomi" compilato e firmato digitalmente. Inoltre predispone l'avvio dei servizi richiesti dall'Amministrazione aderente(CdC\_Aderente).
- 13. L'Amministrazione aderente(CdC\_Aderente) controfirma il **DPA** ricevuto e lo trasmette via PEC all'Operatore Economico(OE);
- 14. L'emissione del contratto attuativo da parte dell'Amministrazione aderente(CdC\_Aderente) perfeziona l'obbligazione tra Amministrazione aderente ed Operatore Economico (art. 14.1.5 del Capitolato Tecnico e Normativo). In relazione a ciascun atto di adesione potrà essere emesso un solo Contratto attuativo.
- 15. (facoltativo)L'Amministrazione aderente, nell'ambito dei contratti attuativi, emette gli ordini di esecuzione, che non sono gestiti all'interno del negozio elettronico.

L'Amministrazione aderente deve effettuare sul negozio elettronico della piattaforma START le attività evidenziate con [NE].

# SI INVITANO GLI UTENTI AD ATTENERSI ALLE ISTRUZIONI OPERATIVE.

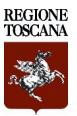

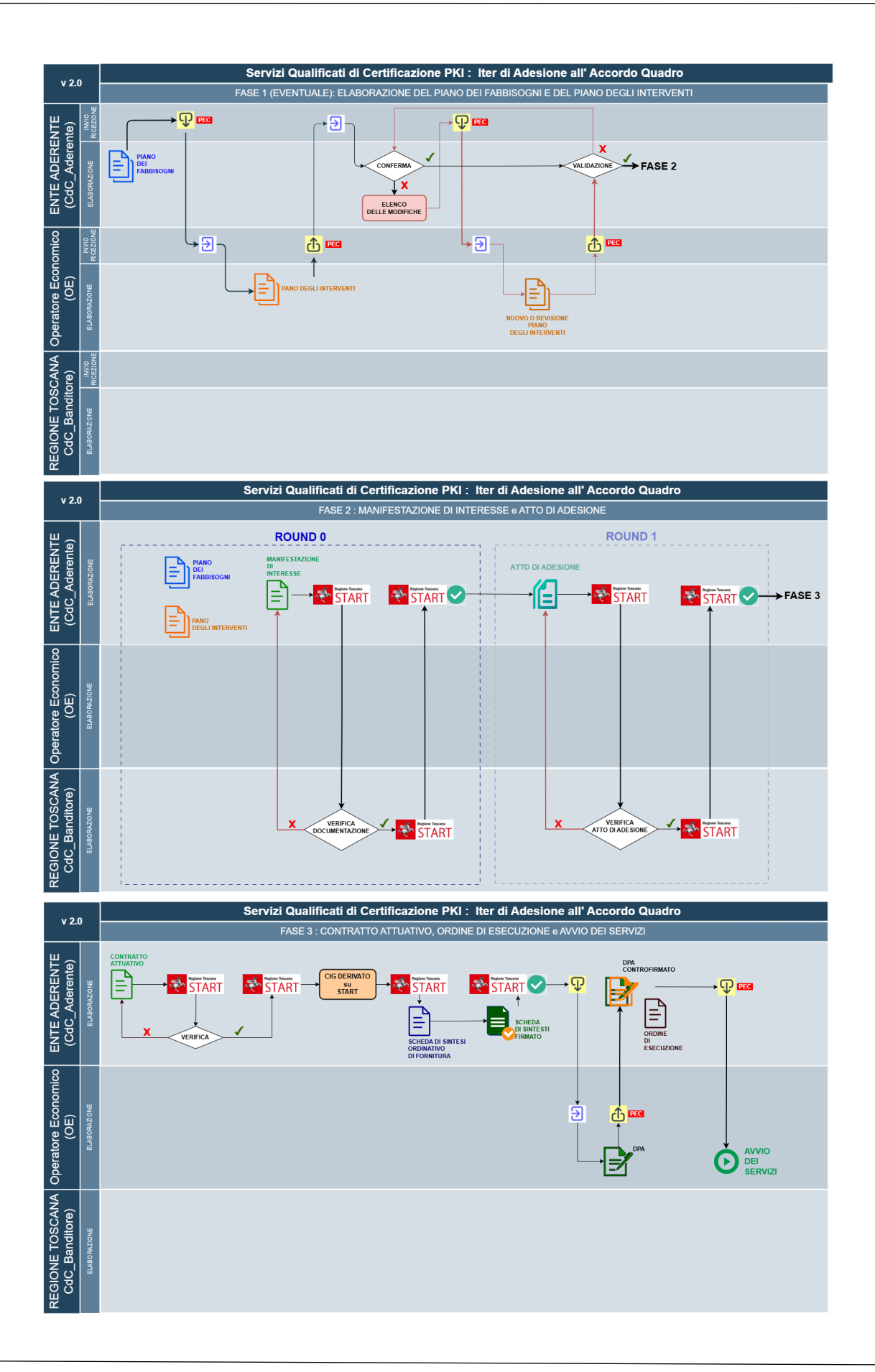

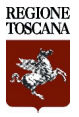

### Accesso al negozio elettronico

Il Responsabile/Buyer dell'Ente, per aderire all'AQ, deve accedere a **e-Procurement → Negozio elettronico →** Elenco contratti come indicato nella Fig.1.

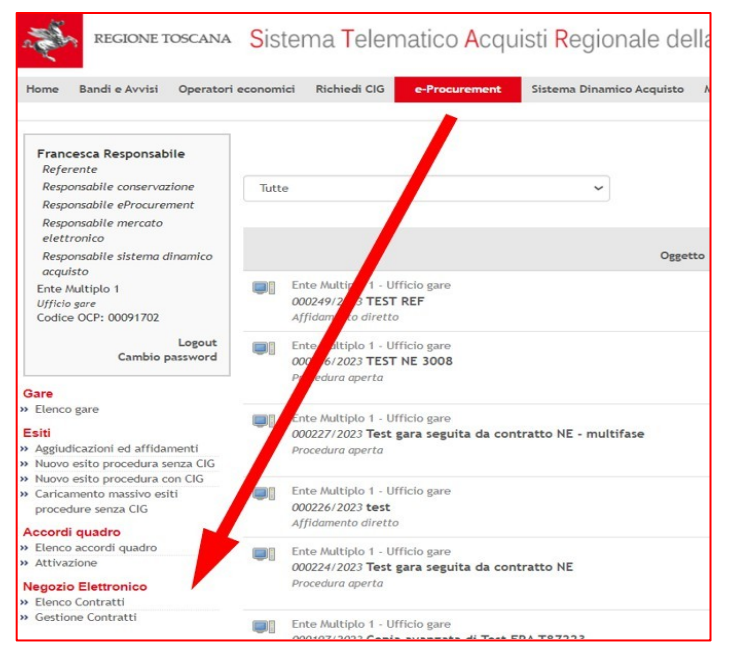

Fig. 1 - Accesso al Negozio Elettronico

L'utente visualizza l'elenco di tutti i contratti, *Fig.2*, ed ha la possibilità di filtrarli utilizzando i "parametri di ricerca".

| ENCO CONTRATTI: 10 DI 10                                                                                                    |                                                                                                    | ESPORTA CSV |
|----------------------------------------------------------------------------------------------------|----------------------------------------------------------------------------------------------------|-------------|
| PARAMETRI DI RICERCA                                                                                                    |                                                                                                    | ~           |
| ENTE MULTIPLO 1 - UFFICIO GARE<br>NO00202023 I Commato negodo elettronico con invio unico<br>Stato: In corao<br>Pubblicatore: Francesca Responsabile                              | Data pubblicazione: 20/07/2023 17:22<br>Data scadenza: 31/07/2024 12:00<br>Ultimo aggiornamento applicato: il 20/07/2023 17:22 | ۲           |
| REGIONE TOSCANA - LIFFICIO AMMINISTRATIVO BIS<br>NODODI 9:2023   [sg] Demo<br>Stato: In cono<br>Pubblicatore: Collaudo Cinque                                                     | Data pubblicazione: 17/07/2023 11:14<br>Data scaderza: 27/07/2023 12:00<br>Ultimo aggiornamento applicato: il 17/07/2023 11:14 | ۲           |
| REGIONE TOSCANA - UFFICIO AMMINISTRATIVO BIS<br>NODOOT 8/2023   lag) test negosio<br>Stato: In cortos<br>Pubblicatore: Collaudo Cinque                                            | Data pubblicazione: 14/07/2023 15:55<br>Data seadenza: 27/07/2023 12:00<br>Ultimo apgiomamento applicato: il 14/07/2023 16:02  | ۲           |
| REGIONE TOSCANA - SETTORE CONTRATTI<br>NO0001 6/2023   contrasto aperto esterno sorvegilanza sanitaria<br>Stato: in corso<br>Pubblicatore: Responsabile Uff Tecnologie Giovanneti | Data pubblicazione: 12/07/2023 13:30<br>Data scadenza: 12/07/2024 12:00<br>Ultimo aggionamento applicato: il 12/07/2023 17:30  | ۲           |
| REGIONE TOSCANA - UFFICIO AMMINISTRATIVO BIS                                                                                                    | Data pubblicazione: 06/07/2023 11:01                                                                                           |             |

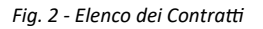

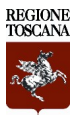

Cliccando sul simbolo "occhio" in corrispondenza del contratto di interesse, si accede ai dettagli e alle seguenti sezioni, Fig.3 :

- INFORMAZIONI GENERALI
- AGGIUDICATARIO
- CHIARIMENTI
- ELENCO ADESIONI
- ELENCO ORDINATIVI

| Contratto                                                        |                |             |                 |                   |  | Importo adesioni approvate | €0,00         |
|------------------------------------------------------------------|----------------|-------------|-----------------|-------------------|--|----------------------------|---------------|
| N000001/2023> contratto multifase con numero fasi =1 sr In corso |                |             |                 |                   |  | Capienza residua contratto | €2.308.750,00 |
|                                                                  |                |             |                 |                   |  | Importo totale ordinato    | €0,00         |
| Dettagli 🗸                                                       |                |             |                 |                   |  |                            |               |
| INFORMAZIONI GENERALI                                            | AGGIUDICATARIO | CHIARIMENTI | ELENCO ADESIONI | ELENCO ORDINATIVI |  |                            |               |
|                                                                  |                |             |                 |                   |  |                            |               |

Fig. 3 - Dettaglio del contratto

Nella sezione Dettagli, l'utente può verificare da quante fasi, di invio della documentazione, è composto il contratto.

Nel tab "Informazioni generali" l'utente visualizza i seguenti accordion:

- DOCUMENTAZIONE ALLEGATA
- RICHIESTE DOCUMENTI PER ADESIONE ROUND 0
- RICHIESTE DOCUMENTI PER ADESIONE ROUND 1
- RICHIESTE PER ORDINATIVI FORNITURA
- SCADENZA
- UTENTI ABILITATI AD OPERARE SULLA PROCEDURA

L'adesione all'AQ per l'affidamento dei "Servizi qualificati di certificazione - PKI" CIG 9552884941 prevede l'invio della **manifestazione di interesse** (ROUND 0) e dell'**atto di adesione** (ROUND 1).

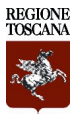

### **Manifestazione di interesse(Round 0)**

Per inviare la Manifestazione di interesse, il Responsabile/buyer deve accedere alla sezione "ELENCO ADESIONI" cliccare su RICHIEDI ADESIONE, Fig.4, e completare due fasi consecutive.

| PARAMETRI DI RICERCA |   |  |  |  |
|----------------------|---|--|--|--|
| ADAMETRI DI DICEDCA  | • |  |  |  |
|                      |   |  |  |  |

### PASSO 1: DEFINISCI ADESIONE

Compilare il form con le seguenti informazioni, Fig.5.

- l'importo di adesione nella casella "Inserisci importo";
- allegare la **Manifestazione di Interesse** precedentemente compilata e firmata digitalmente. Il modello di manifestazione di interesse è pubblicato nella documentazione di gara;
- allegare il Piano dei Fabbisogni;
- allegare il Piano degli Interventi validato e firmato digitalmente;
- Cliccare sul pulsante SALVA E PROCEDI per passare al PASSO 2.

| PASSO 1<br>DEFINISCI ADESIONE                                                    | PASSO 2     RIEPILOGO ADESIONE                          |
|----------------------------------------------------------------------------------|---------------------------------------------------------|
| INFORMAZIONI ECONOMICHE                                                          |                                                         |
| Inserisci importo*                                                               | E                                                       |
| Importo del contratto € 3.311.390,68                                             |                                                         |
| RICHIESTE DOCUMENTI PER ADESIONE                                                 |                                                         |
| Modalità invio risposta : Invio telematico Obbligatorietà documento : Sì Invio m | nultiplo : No Documento firmato digitalmente : Sì       |
| Sergio Papiani<br>manifestazione di interesse<br>CARICA DOCUMENTO                | Manifestazione di Interesse                             |
| RICHIESTE DOCUMENTI PER ADESIONE                                                 |                                                         |
| Modalità invio risposta : Invio telematico Obbligatorietà documento : No Invio r | multiplo : Sì Documento firmato digitalmente : Sì       |
| Sergio Papiani<br>documentazione ulteriore                                       | Piano dei Fabbisogni, Piano degli Interventi(eventuale) |
|                                                                                  | ELIMINA BOZZA SALVA E PROCEDI                           |

Fig. 5 - Richiedi Adesione, Passo 1 Definisci adesione

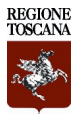

### PASSO 2 RIEPILOGO ADESIONE

Il questa fase l'utente visualizza i dati di riepilogo dell'adesione *Fig.6,* l'importo inserito; il codice identificativo di adesione composto dalla lettera A + sei numeri/anno di adesione; l'importo del contratto a cui sta aderendo; l'elenco dei file caricati.

Per procedere all'invio dell'adesione è necessario cliccare sul pulsante INVIA.

| PAS<br>DEF | SO 1<br>INISCI ADESIONE                 |                | 0                                  | PASSO 2<br>RIEPILOGO ADESIONE                          |          | 0                                          | > |
|------------|-----------------------------------------|----------------|------------------------------------|--------------------------------------------------------|----------|--------------------------------------------|---|
| RIEF       | PILOGO ADESIONE                         |                |                                    |                                                        |          |                                            |   |
| Stat       | 0                                       | In bozza       |                                    |                                                        |          |                                            |   |
| Cod        | ice identificativo adesione             | A000031/2024   |                                    |                                                        |          |                                            |   |
| Imp        | orto                                    | € 2.000,00     |                                    |                                                        |          |                                            |   |
| Imp        | orto del contratto                      | € 2.555.000,00 |                                    |                                                        |          |                                            |   |
| RICI       | HIESTE DOCUMENTI PER ADESIONE - ROUND 0 |                |                                    |                                                        |          | ^                                          |   |
| #          | Documentazione richiesta                |                |                                    | Documentazione presentata                              |          | Firma digitale                             |   |
| 1          | manifestazione di interesse             | Docume         | tazione di inte<br>nto caricato il | resse_signed.pdf<br>04/08/2024 09:43:13 da Luigi Gheri | 50.58 KB | Nessun problema<br>riscontrato<br>Dettagli |   |
| 2          | progetto esecutivo                      | Docume         | esecutivo_sig<br>nto caricato il   | jned.pdf<br>04/08/2024 09:44:34 da Luigi Gheri         | 50.58 KB | Nessun problema<br>riscontrato<br>Dettagli |   |
|            |                                         |                |                                    |                                                        |          | ELIMINA BOZZA                              |   |

Fig. 6 - Richiedi adesione, Passo 2 Riepilogo adesione

Il Sistema mostra un messaggio di conferma, Fig.7.

Cliccando "NO" il Sistema riporta l'utente alla scheda "PASSO 2 -RIEPILOGO ADESIONE", cliccando "SI" il Sistema inoltra l'adesione e restituisce un messaggio di corretto invio, *Fig.8.* 

| Si sta inviando la domanda d'adesione al contratto.<br>Continuare? | × |
|--------------------------------------------------------------------|---|
| SÌNO                                                               |   |

Fig. 7 - Invio adesione, Messaggio di conferma

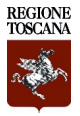

### **RITIRO INVIO ADESIONE**

L'utente ha la possibilità di ritare l'adesione anche dopo averla inoltrata, Fig.8.

Cliccando su RITIRA INVIO ADESIONE, l'utente ritorna nella pagina di riepilogo dell'adesione e può usufruire della funzione "elimina bozza" oppure "invia".

| Contr | ratto                                                |                                                                                                    | Importo adesioni appre  | ovate €0,00                                |
|-------|------------------------------------------------------|----------------------------------------------------------------------------------------------------|-------------------------|--------------------------------------------|
| N00   | 0001/2023>contratto multifase con numero fa          | asi =1 sr In corso                                                                                 | Capienza residua cont   | atto €2.308.750,00                         |
| Detta | gli 🗸                                                |                                                                                                    | Importo totale ordinato | €0,00                                      |
| 🗸 Ri  | ichiesta di adesione emessa correttamente da Luigi ( | Sheri il 04/08/2024 07:51:52                                                                       |                         | ×                                          |
| RIEF  | PILOGO ADESIONE                                      |                                                                                                    |                         |                                            |
| Stat  | 0                                                    | Inviata                                                                                            |                         |                                            |
| Cod   | ice identificativo adesione                          | A000031/2024                                                                                       |                         |                                            |
| Imp   | orto                                                 | € 2.000,00                                                                                         |                         |                                            |
| Imp   | orto del contratto                                   | € 2.555.000,00                                                                                     |                         |                                            |
|       |                                                      |                                                                                                    |                         |                                            |
| RICI  | HIESTE DOCUMENTI PER ADESIONE - ROUND 0              |                                                                                                    |                         | ^                                          |
| #     | Documentazione richiesta                             | Documentazione presentata                                                                          |                         | Firma digitale                             |
| 1     | manifestazione di interesse                          | manifestazione di interesse_signed pdf<br>Documento caricato II 04/08/2024 09:43:13 da Luigi Gheri | 50.58 КВ<br>👱           | Nessun problema<br>riscontrato<br>Dettagli |
| 2     | progetto esecutivo                                   | progetto esecutivo_signed pdf<br>Documento caricato // 04/08/2024 09:44:34 da Luigi Gheri          | 50.58 КВ<br>🛓           | Nessun problema<br>riscontrato<br>Dettagli |
| _     |                                                      |                                                                                                    |                         | RITIRA INVIO ADESIONE                      |

Fig. 8 - Adesione inviata, Ritiro Invio Adesione

#### **VERIFICA DELLO STATO INVIO ADESIONE**

A seguito dell'invio della documentazione richiesta, nella sezione "elenco adesioni", *Fig.9*, l'utente visualizza l'adesione appena inviata con l'indicazione della data di invio. Cliccando sull'icona *occhio, è* possibile consultare il dettaglio dell'adesione.

| INFORMAZIONI GENERALI AGGIUDICATARIO CHIA                                         | ARIMENTI ELEN | ICO ADESIONI | ELENC          | 0 ORDINATIVI        |                     |               |                     |        |
|-----------------------------------------------------------------------------------|---------------|--------------|----------------|---------------------|---------------------|---------------|---------------------|--------|
|                                                                                   |               |              |                |                     |                     | Az            | tioni               | ~      |
| PARAMETRI DI RICERCA                                                              |               |              |                |                     |                     |               |                     | ~      |
| DETTAGLIO ADESIONI (1)                                                            |               |              |                |                     |                     | + F           |                     | ^      |
| Stazione appaltante - Centro di costo                                             | ID adesione   | Stato        | Creato<br>da   | Data invio          | Data<br>valutazione | Importo       | Somma<br>ordinativi | Azioni |
| Regione Toscana SA - SETTORE ASSISTENZA GENERALE<br>ALLE COMMISSIONI DI CONTROLLO | A000031/2024  | Inviata      | Luigi<br>Gheri | 04/08/2024<br>10:06 |                     | €<br>2.000,00 | € 0,00              | ۲      |
|                                                                                   |               |              |                | $\sim$              |                     |               |                     |        |

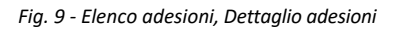

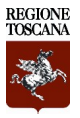

Il Sistema, invia una notifica automatica all'utente di "inoltro della domanda di adesione" e una notifica automatica al CdC\_Banditore, *Fig.10*.

| POSTA RICEVUTA                                                                                 | POSTA INVIATA                                                                                | CONTRASSEGNATI                                                            | BOZZE                                                                   |                           |
|------------------------------------------------------------------------------------------------|----------------------------------------------------------------------------------------------|---------------------------------------------------------------------------|-------------------------------------------------------------------------|---------------------------|
| orna Indietro Dett                                                                             | aglio comunicazione                                                                          |                                                                           |                                                                         |                           |
| ID: CZ9860                                                                                     | nunicazione No Reply                                                                         |                                                                           |                                                                         | 🖘 O 🏞                     |
| Oggetto : N00000<br>Mittente: Banditor<br>Destinatario: Luig<br>Dettagli 🗸                     | 1/2023 START - Notifica<br>re del contratto (i-Faber<br>i Gheri                              | a di sistema per nuova domano<br>S.p.A.)                                  | la di adesione                                                          | Ricevuto 04/08/2024 10:06 |
| Oggetto : N00000<br>Mittente: Bandito<br>Destinatario: Luig<br>Dettagli ✓<br>Si comunica che è | 1/2023 START - Notifica<br>re del contratto (i-Faber<br>i Gheri<br>e stata inoltrata una nuo | ı di sistema per nuova domano<br>S.p.A.)<br>va domanda di adesione per il | la di adesione<br>contratto N000001/2023 contratto multifase con numero | Ricevuto 04/08/2024 10:06 |

Fig. 10 - Posta Ricevuta, notifica di inoltro della domanda di adesione

La comunicazione è disponibile nella sezione **POSTA RICEVUTA → Comunicazioni** del contratto, *Fig.11*.

| Contratto                                                                                                    |                   |
|----------------------------------------------------------------------------------------------------|-------------------|
| N000001/2023 > contratto multifase con numero fasi =1 sr In corso                                                                                                    |                   |
| POSTA RICEVUTA <sup>2</sup> POSTA INVIATA CONTRASSEGNATI BOZZE                                                                                                    |                   |
|                                                                                                    | NUOVO MESSAGGIO 💙 |
| Tutti Chiarimenti Comunicazioni                                                                                                    |                   |
| MESSAGGI: 3 DI 3                                                                                                    | 1 v di 1 < >      |
| PARAMETRI DI RICERCA                                                                                                    | <b>~</b>          |
| Mittente : Banditore del contratto (i-Faber S.p.A.)     ID : CZ9860     Comunicazione     No Repty       Oggetto : N000001/2023 START - Notifica di sistema per nuova domanda di adesione     Visualizzato ii: 04/08/2024 10:09     No Repty | 04/08/2024 10:06  |

Fig. 11 - Posta Ricevuta, Modulo comunicazioni

A seguito dell'invio della manifestazione di interesse, la CdC\_Aderente, resta in attesa dell'esito della valutazione da parte del CdC\_Banditore.

#### La CdC\_Aderente, è tenuta a verificare lo stato dell'adesione.

L'utente visualizza lo stato delle sue adesioni nella sezione "elenco adesioni" del Sistema.

### ATTENZIONE

In un contratto multifase, al momento dell'approvazione di un singolo round, il Sistema <u>non</u> invia nessuna notifica automatica all'ente aderente. Il sistema invia una notifica automatica all'ente aderente solo al momento dell'approvazione dell'ultimo round di un contratto multifase.

In caso di valutazione negativa di un singolo round da parte del CdC\_Banditore, il sistema invia una notifica automatica all'ente aderente.

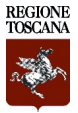

### **RIFIUTO DELLA DOCUMENTAZIONE INVIATA**

In tal caso il Sistema invia all'utente una notifica automatica, *Fig.12*. La comunicazione di tale notifica è disponibile nel modulo "comunicazioni" del contratto.

| N000001/2023 > contratto multifase con numero fasi =1 sr In corso                                                                                        |                              |
|----------------------------------------------------------------------------------------------------|------------------------------|
| POSTA RICEVUTA <sup>2</sup> POSTA INVIATA CONTRASSEGNATI BOZZE                                                                                           |                              |
| a <u>i i i</u>                                                                                                    |                              |
| < Torna Indietro Dettaglio comunicazione                                                                                                    |                              |
|                                                                                                    |                              |
| ID: CZ9862 Comunicazione (No Reply                                                                                                    | a 🗆 🏞                        |
| Oggetto: N000001/2023 START - Notifica di sistema per il rifiuto del round 0 per il contratto N000001/2023 contratto                                     | Ricevuto 04/08/2024 10:49    |
| Destinatario: Luigi Gheri                                                                                                    |                              |
| Dettagli 🗸                                                                                                    |                              |
| Si comunica cha è stato rifiutato il round numaro 0 dalla domanda di adagiona nar il contratto NODODO1/2022 contratto multifaga con numaro fagi 🚽 er     |                              |
| Per poter continuare il processo di adesione è necessario inviare nuovamente il round descritto.                                                         |                              |
|                                                                                                    |                              |
| Questo messaggio è stato generato automaticamente dalla piattaforma. Si prega di non rispondere a questa comunicazione ma di utilizzare gli strumenti di | messaggistica disponibili in |
| piattaforma. Si informa che eventuali risposte alla presente comunicazione non verranno lette.                                                           |                              |
|                                                                                                    |                              |

Fig. 12 - Posta ricevuta, notifica automatica di rifiuto dell'adesione

L'utente è tenuto ad <u>eliminare la richiesta di adesione</u> presentata e <u>reinserire una nuova richiesta di adesione</u>, <u>Fig.4</u>.

Per eliminare la richiesta di adesione, l'utente dovrà accedere nuovamente alla sezione

ELENCO ADESIONI → DETTAGLIO ADESIONI come in *Fig.13,* cliccare sull'icona *"occhio"* e cliccare sul pulsante ELIMINA BOZZA, *Fig.14.* 

| INFORMAZIONI GENERALI AGGIUDICATARIO CHIARIME                                     | NTI ELENCO AE | DESIONI     | ELENCO ORDI    | NATIVI        |                     |               |                     |        |
|-----------------------------------------------------------------------------------|---------------|-------------|----------------|---------------|---------------------|---------------|---------------------|--------|
|                                                                                   |               |             |                |               |                     | Az            | zioni               | ~      |
| PARAMETRI DI RICERCA                                                              |               |             |                |               |                     |               |                     |        |
| DETTAGLIO ADESIONI (1)       RICHIEDI ADESIONE                                    |               |             |                |               |                     |               |                     |        |
| Stazione appaltante - Centro di costo                                             | ID adesione   | Stato       | Creato<br>da   | Data<br>invio | Data<br>valutazione | Importo       | Somma<br>ordinativi | Azioni |
| Regione Toscana SA - SETTORE ASSISTENZA GENERALE ALLE<br>COMMISSIONI DI CONTROLLO | A000031/2024  | In<br>bozza | Luigi<br>Gheri |               |                     | €<br>2.000,00 | € 0,00              | ۲      |

Fig. 13 - Richieste documenti per adesione, elimina bozza

| RICH | RICHIESTE DOCUMENTI PER ADESIONE - ROUND 0 |                                                                                                    |                                            |  |  |  |  |
|------|--------------------------------------------|----------------------------------------------------------------------------------------------------|--------------------------------------------|--|--|--|--|
| #    | Documentazione richiesta                   | Documentazione presentata                                                                                  | Firma digitale                             |  |  |  |  |
| 1    | manifestazione di interesse                | ☐ manifestazione di interesse_signed pdf          bocumento caricato il 04/08/2024 17:05:49 da Luigi Gheri | Nessun problema<br>riscontrato<br>Dettagli |  |  |  |  |
| 2    | progetto esecutivo                         | C progetto esecutivo_signed.pdf<br>Documento caricato il 04/08/2024 17:05:57 da Luigi Gheri                | Nessun problema<br>riscontrato<br>Dettagli |  |  |  |  |
|      |                                            |                                                                                                    | ELIMINA BOZZA                              |  |  |  |  |

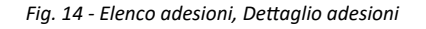

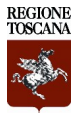

# Atto di adesione(Round 1)

Il Responsabile/buyer della CdC\_Aderente, a seguito dell'approvazione della manifestazione di interesse, dovrà inviare l'atto di adesione accedendo nuovamente al contratto sul negozio elettronico, cliccando sulla sezione ELENCO ADESIONI" → "RICHIEDI ADESIONE, *Fig.15* e completare due fasi consecutive.

| INFORMAZIONI GENERALI AGGIUDICATARIO CHI                                          | ARIMENTI ELEN | CO ADESIONI | ELENC          | 0 ORDINATIVI        |                     |               |                     |        |
|-----------------------------------------------------------------------------------|---------------|-------------|----------------|---------------------|---------------------|---------------|---------------------|--------|
|                                                                                   |               |             |                |                     |                     | Az            | zioni               | ~      |
| PARAMETRI DI RICERCA                                                              |               |             |                |                     |                     |               |                     |        |
| DETTAGLIO ADESIONI (1)                                                            |               |             |                |                     |                     |               |                     |        |
| Stazione appaltante - Centro di costo                                             | ID adesione   | Stato       | Creato<br>da   | Data invio          | Data<br>valutazione | Importo       | Somma<br>ordinativi | Azioni |
| Regione Toscana SA - SETTORE ASSISTENZA GENERALE<br>ALLE COMMISSIONI DI CONTROLLO | A000031/2024  | Inviata     | Luigi<br>Gheri | 04/08/2024<br>11:03 |                     | €<br>2.000,00 | € 0,00              | ۲      |

Fig. 15 - Elenco Adesioni, Richiedi adesione

#### PASSO 1 DEFINISCI ADESIONE

Compilare quanto richiesto nel Form, Fig.16.

Il responsabile/buyer della CdC\_Aderente troverà l'importo di adesione precedentemente indicato, con la possibilità di modificarlo.

Dovrà allegare l'atto di adesione precedentemente compilato e firmato digitalmente, disponibile nella documentazione di gara allegata sul sistema, cliccando sul pulsante **CARICA DOCUMENTO** e procedere alla fase successiva cliccando sul pulsante **SALVA E PROCEDI**.

| PASSO 1<br>DEFINISCI ADESIONE                       | ٥                                          | PASSO 2<br>RIEPILOGO ADESIONE          |                               |
|-----------------------------------------------------|--------------------------------------------|----------------------------------------|-------------------------------|
|                                                     |                                            |                                        |                               |
| INFORMAZIONI ECONOMICHE                             |                                            |                                        |                               |
| Inserisci importo* 0                                | 2.000,00                                   | €                                      |                               |
| Importo del contratto                               | € 2.555.000,00                             |                                        |                               |
| RICHIESTE DOCUMENTI PER ADESIONE                    |                                            |                                        |                               |
| Modalità invio risposta : Invio telematico Obblig   | atorietà documento : Sì Invio multiplo : N | No Documento firmato digitalmente : Sì |                               |
| Luigi Gheri<br>atto di adesione<br>CARICA DOCUMENTO |                                            |                                        |                               |
|                                                     |                                            |                                        | ELIMINA BOZZA SALVA E PROCEDI |

Fig. 16 - Richiedi Adesione, Passo 1 Definisci adesione

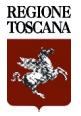

### PASSO 2 RIEPILOGO ADESIONE

Vengono visualizzati i dati di riepilogo dell'atto di adesione, l'importo inserito; il codice identificativo dell'adesione composto dalla lettera A + sei numeri/anno di adesione; l'importo del contratto a cui sta aderendo e l'elenco dei file caricati nella fase di manifestazione di interesse e nella presente fase, *Fig.17*. Per procedere all'invio dell'atto di adesione è necessario cliccare sul pulsante blu INVIA.

L'Amministrazione aderente, dopo l'invio dell'atto di adesione resta in attesa dell'esito della valutazione da parte del CdC\_banditore.

| PAS                                  | SO 1<br>INISCI ADESIONE                 | 0                                        | PASSO 2<br>RIEPILOGO ADESIONE                                       |               |                                            | 0    |  |  |
|--------------------------------------|-----------------------------------------|------------------------------------------|---------------------------------------------------------------------|---------------|--------------------------------------------|------|--|--|
|                                      |                                         |                                          |                                                                     |               |                                            |      |  |  |
| RIEF                                 | PILOGO ADESIONE                         |                                          |                                                                     |               |                                            |      |  |  |
| Stat                                 | 0                                       | In bozza                                 |                                                                     |               |                                            |      |  |  |
| Cod                                  | ice identificativo adesione             | A000031/2024                             |                                                                     |               |                                            |      |  |  |
| Imp                                  | prto                                    | € 2.000,00                               |                                                                     |               |                                            |      |  |  |
| Importo del contratto € 2.555.000,00 |                                         |                                          |                                                                     |               |                                            |      |  |  |
| RICI                                 | HIESTE DOCUMENTI PER ADESIONE - ROUND 0 |                                          |                                                                     |               |                                            | ^    |  |  |
| #                                    | Documentazione richiesta                |                                          | Documentazione presentata                                           |               | Firma digitale                             |      |  |  |
| 1                                    | manifestazione di interesse             | manifestazione di<br>Documento carica    | i interesse_signed.pdf<br>ato il 04/08/2024 09:43:13 da Luigi Gheri | 50.58 КВ<br>👱 | Nessun problema<br>riscontrato<br>Dettagli |      |  |  |
| 2                                    | progetto esecutivo                      | Progetto esecutiv<br>Documento carica    | o_signed.pdf<br>to il 04/08/2024 09:44:34 da Luigi Gheri            | 50.58 КВ<br>👱 | Nessun problema<br>riscontrato<br>Dettagli |      |  |  |
| RICI                                 | HIESTE DOCUMENTI PER ADESIONE - ROUND 1 |                                          |                                                                     |               |                                            | ^    |  |  |
| #                                    | Documentazione richiesta                |                                          | Documentazione presentata                                           |               | Firma digitale                             |      |  |  |
| 1                                    | atto di adesione                        | 🗋 atto di adesione_t<br>Documento carica | aigned.pdf<br>110 il 04/08/2024 11:09:22 da Luigi Gheri             | 50.58 KB      | Nessun problema<br>riscontrato<br>Dettagli |      |  |  |
|                                      |                                         |                                          |                                                                     |               | ELIMINA BOZZA                              | IVIA |  |  |

Fig. 17 - Richiedi Adesione, Passo 2 Riepilogo adesione

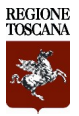

### **APPROVAZIONE DELL'ATTO DI ADESIONE**

Il responsabile/buyer dell'Amministrazione aderente, riceve una comunicazione automatica dal Sistema, *Fig.18*, con il seguente testo:

"Si comunica che è stata approvata la domanda di adesione per il contratto N0000XX/202X [Titolo del Contratto], inviata in data XX mese 20XX".

| Contratto                                                                                                    |                                        |
|----------------------------------------------------------------------------------------------------|----------------------------------------|
| N000001/2023 > contratto multifase con numero fasi =1 sr In corso                                                                                                    |                                        |
| POSTA RICEVUTA POSTA INVIATA CONTRASSEGNATI BOZZE                                                                                                    |                                        |
| < Torna Indietro Dettaglio comunicazione                                                                                                    |                                        |
| ID: C79873 Comunicazione No Reply                                                                                                    | 여 0 🏕                                  |
| Oggetto : N000001/2023 START - Notifica di sistema per valutazione domanda di adesione<br>Mittente: Banditore dei contratto (i-Faber S.p.A.)<br>Destinatario: Luigi Gheri<br>Dettagli ∽                                                            | Ricevuto 04/08/2024 11:54              |
| Si comunica che è stata approvata la domanda di adesione per il contratto N000001/2023 contratto multifase con numero fasi =1 sr, inviata in data                                                                                                  | i 4 agosto 2024.                       |
| Questo messaggio è stato generato automaticamente dalla piattaforma. Si prega di non rispondere a questa comunicazione ma di utilizzare gli stru<br>piattaforma. Si informa che eventuali risposte alla presente comunicazione non verranno lette. | umenti di messaggistiCa disponibili in |

Fig. 18 - Atto di adesione, notifica di approvazione della domanda

### A questo punto nella sezione Elenco Adesioni, lo stato passerà da "Inviata" ad "Approvata", Fig.19.

| INFORMAZIONI GENERALI                             | AGGIUDICATARIO                         | CHIARIMENTI  | ELENCO ADESIONI | ELENC          | 0 ORDINATIVI        |                     |               |                     |        |
|---------------------------------------------------|----------------------------------------|--------------|-----------------|----------------|---------------------|---------------------|---------------|---------------------|--------|
|                                                   |                                        |              |                 |                |                     |                     | Az            | ioni                | ~      |
| PARAMETRI DI RICERCA                              |                                        |              |                 |                |                     |                     |               |                     |        |
| DETTAGLIO ADESIONI (1)                            | DETTAGLIO ADESIONI (1)                 |              |                 |                |                     |                     |               |                     | ^      |
| Stazione appaltante -                             | Centro di costo                        | ID adesione  | Stato           | Creato<br>da   | Data invio          | Data<br>valutazione | Importo       | Somma<br>ordinativi | Azioni |
| Regione Toscana SA - SET<br>GENERALE ALLE COMMISS | ITORE ASSISTENZA<br>SIONI DI CONTROLLO | A000031/2024 | Approvata       | Luigi<br>Gheri | 04/08/2024<br>11:53 | 04/08/2024<br>11:54 | €<br>2.000,00 | € 0,00              | ۲      |

Fig. 19 - Atto di adesione, approvato

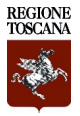

### **RIFIUTO DELL'ATTO DI ADESIONE**

In tal caso il Sistema invia all'utente una notifica automatica, Fig. 20. La comunicazione è disponibile nel modulo "comunicazioni" del contratto.

| Contratto            |                            |                               |                |                                                                                                    |
|----------------------|----------------------------|-------------------------------|----------------|----------------------------------------------------------------------------------------------------|
| N000001/2023         | > contratto multit         | ase con numero fa             | si=1 sr m      | COISO                                                                                                    |
|                      | POSTA INVIATA              | CONTRASSEGNATI                | BOZZE          |                                                                                                    |
|                      |                            |                               |                |                                                                                                    |
| < Torna Indietro Det | taglio comunicazione       |                               |                |                                                                                                    |
|                      |                            |                               |                |                                                                                                    |
| ID: CZ9867           | municazione No Reply       |                               |                | S 🖸 🔿                                                                                                    |
| Oggetto : N00000     | 01/2023 START - Notific    | a di sistema per il rifiuto d | el round 1 per | il contratto N000001/2023 contratto Ricevuto 04/08/2024 11:15                                             |
| Mittente: Bandito    | re del contratto (i-Faber  | S.p.A.)                       |                |                                                                                                    |
| Dettagli 🗸           | gronen                     |                               |                |                                                                                                    |
|                      |                            |                               |                |                                                                                                    |
| Si comunica che      | è stato rifiutato il round | numero 1 della domanda o      | li adesione pe | er il contratto N000001/2023 contratto multifase con numero fasi =1 sr.                                   |
| Per poter continu    | are il processo di adesi   | one è necessario inviare nu   | ovamente il r  | ound descritto.                                                                                           |
|                      |                            |                               |                |                                                                                                    |
| Questo messaggi      | io è stato generato auto   | maticamente dalla piattafo    | orma. Si prega | a di non rispondere a questa comunicazione ma di utilizzare gli strumenti di messaggistica disponibili in |
| piattaforma. Si in   | forma che eventuali risp   | ooste alla presente comuni    | cazione non v  | /erranno lette.                                                                                           |
|                      |                            | Fia.                          | 20 - Not       | ifica di rifiuto dell'atto di adesione                                                                    |

ΠJ

L'utente è tenuto ad eliminare la richiesta di adesione presentata e reinserire una nuova richiesta di adesione Fig.15.

Per eliminare la richiesta di adesione, l'utente dovrà accedere nuovamente alla sezione

ELENCO ADESIONI → DETTAGLIO ADESIONI come in Fig.21, cliccare sull'icona "occhio" e cliccare sul pulsante ELIMINA BOZZA nella scheda riepilogo adesione, Fig.22.

| INFORMAZIONI GENERALI AGGIUDICATARIO C                                            | HARIMENTI    | ICO ADESIONI | ELENC          | 0 ORDINATIVI        |                     |               |                     |        |
|-----------------------------------------------------------------------------------|--------------|--------------|----------------|---------------------|---------------------|---------------|---------------------|--------|
|                                                                                   |              |              |                |                     |                     | Az            | zioni               | ~      |
| PARAMETRI DI RICERCA                                                              |              |              |                |                     |                     |               |                     |        |
| DETTAGLIO ADESIONI (1)                                                            |              |              |                |                     |                     |               |                     | ^      |
| Stazione appaltante - Centro di costo                                             | ID adesione  | Stato        | Creato<br>da   | Data invio          | Data<br>valutazione | Importo       | Somma<br>ordinativi | Azioni |
| Regione Toscana SA - SETTORE ASSISTENZA GENERALE<br>ALLE COMMISSIONI DI CONTROLLO | A000031/2024 | Inviata      | Luigi<br>Gheri | 04/08/2024<br>11:03 |                     | €<br>2.000,00 | € 0,00              | ۲      |

#### Fig. 21 - Elenco adesioni, Dettaglio adesioni

| PA:<br>DEF                     | SSO 1<br>INISCI ADESIONE                                         |                   | ۰           | PASSO 2<br>RIEPILOGO ADES | SIONE                     |                                               |                 |  |  |
|--------------------------------|------------------------------------------------------------------|-------------------|-------------|---------------------------|---------------------------|-----------------------------------------------|-----------------|--|--|
|                                |                                                                  |                   |             |                           |                           |                                               |                 |  |  |
| INF                            | INFORMAZIONI ECONOMICHE                                          |                   |             |                           |                           |                                               |                 |  |  |
| Inserisci importo* () 2.000,00 |                                                                  |                   |             |                           | £                         |                                               |                 |  |  |
| Imp                            | Importo del contratto € 2.555.000,00                             |                   |             |                           |                           |                                               |                 |  |  |
| RICH                           | IESTE DOCUMENTI PER ADESIONE                                     |                   |             |                           |                           |                                               |                 |  |  |
| Mo                             | dalità invio risposta : Invio telematico   Obbligatorietà docume | nto : Si Invio mu | ultiplo : N | o Documento f             | firmato digitalmente : Sì |                                               |                 |  |  |
| Luigi<br>atto (                | Gheri<br>di adesione                                             |                   |             |                           |                           |                                               |                 |  |  |
| #                              | Documento caricato                                               | Dimensione        | с           | aricato da                | Data di caricamento       | Firma digitale                                | Azioni          |  |  |
| 1                              | în atto di adesione_signed.pdf<br>▲ Scerica                      | 50.58 KB          |             | Luigi Gheri               | 04/08/2024 11:50:23       | Nessun<br>problema<br>riscontrato<br>Dettagli | Ê CANCELLA      |  |  |
|                                |                                                                  |                   |             |                           |                           | ELIMINA BOZZA                                 | SALVA E PROCEDI |  |  |

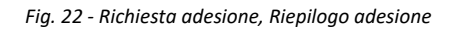

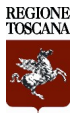

# **Contratto Attuativo/Ordinativo di Fornitura**

A seguito dell'approvazione dell'atto di adesione, la CdC\_Aderente deve inviare il **contratto attuativo** utilizzando la sezione ELENCO ORDINATIVI e cliccando su + NUOVO ORDINE, Fig.23.

| INFORMAZIONI GENERALI    | AGGIUDICATARIO         | CHIARIMENTI          | ELENCO ADESIONI       | ELENCO ORDINATIVI      |                                |         |        |
|--------------------------|------------------------|----------------------|-----------------------|------------------------|--------------------------------|---------|--------|
|                          |                        |                      |                       |                        |                                | Azioni  | ~      |
| Nel rispetto del princip | io di digitalizzazione | degli appalti il CIG | ; verrà acquisito all | 'interno della procedu | a di generazione del nuovo oro | line    |        |
| PARAMETRI DI RICERCA     |                        |                      |                       |                        |                                |         | ~      |
| DETTAGLIO ORDINATIVI (0) |                        |                      |                       |                        |                                |         |        |
| Stazione appaltante -    | Centro di costo        | ID ordine            | Stato C               | reato da Data in       | vio Data valutazione           | Importo | Azioni |

Fig. 23 - Elenco Ordinativi, Nuovo Ordine

L'utente verrà reindirizzato sul modulo **RICHIEDI CIG** del portale START per inserire le informazioni necessarie all'acquisizione del CIG derivato per il contratto attuativo.

Nella pagina **RICHIEDI CIG**, *Fig.24*, l'utente dovrà inserire tutte le informazioni obbligatorie come avviene per gli altri acquisti in piattaforma.

Per maggiori dettagli si invia al Manuale pubblicato nella sezione "Istruzioni" del Sistema.

### ATTENZIONE

Dal singolo contratto pubblicato sul negozio elettronico, nella scheda Elenco ordinativi, è possibile accedere al modulo **RICHIEDI CIG** mediante il pulsante + NUOVO ORDINE.

| HOME BANDI E AV     | VISI OPERATORI ECONO | OMICI RICHIEDI CIG | E-PROCUREMENT    | SISTEMA DINAMICO ACQUISTO |
|---------------------|----------------------|--------------------|------------------|---------------------------|
| RICHIEDI CIG - RICH | IESTA CIG            |                    |                  |                           |
| Torna Indietro List | a CIG                |                    |                  |                           |
| -                   |                      |                    |                  |                           |
| Dettagli 🗸          |                      |                    |                  |                           |
| DATI DI GARA        | CLASSIFICAZIONE      | ELENCO LOTTI       | LOG TRASMISSIONI |                           |

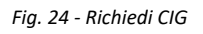

Dopo aver compilato i campi obbligatori, l'utente dovrà cliccare il pulsante VAI ALL'ORDINE, Fig.25. Il Sistema rimanderà al PASSO 1 di compilazione dell'ordinativo.

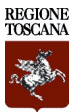

| DATI DI GARA<br>LOTTI (1)                                                                      | CLASSIFICAZIONE                                                                                                    | ELENCO LOTTI                                              | LOG TRASMISSIONI | ▲ AGGIUNGI                 |
|------------------------------------------------------------------------------------------------|----------------------------------------------------------------------------------------------------|-----------------------------------------------------------|------------------|----------------------------|
| Oggetto Lott<br>Importo a ba<br>Costi di Sicu<br>Ulteriori Con<br>Importo Tota<br>Eventuali Op | to: ordinativo<br>se di gara soggetto a ribasso<br>rezza non ribassabili al netto<br>nponenti non ribassabili al ne<br>di oltoti: 5000<br>zioni al netto dell'IVA: 0 | ə al netto dell'IVA: 5000<br>dell'IVA: 0<br>tto dell'IVA: | CIG: -           | <u>î</u>                   |
|                                                                                                |                                                                                                    |                                                           |                  | SALVA VALAL'ORDINE ELIMINA |

Fig. 25 - Elenco lotti, Vai all'ordine

### PASSO 1 CREA ORDINATIVO

Nel Passo 1, *Fig.26*, il campo "CIG derivato" è di colore grigio, vuoto e non modificabile. In corrispondenza è presente un pulsante helper i contenente il testo "*Per poter finalizzare l'invio dell'ordine è necessario integrare la richiesta del CIG tramite il bottone "Conferma appalto"".* 

| DATI DELL'ORDINE 💿                                                                                                    |                       |                    |           |                |        |  |  |  |  |
|----------------------------------------------------------------------------------------------------|-----------------------|--------------------|-----------|----------------|--------|--|--|--|--|
| Operatore economico                                                                                                    | Fineschi e figli and  |                    |           |                |        |  |  |  |  |
| CIG derivato 🚯                                                                                                    |                       |                    |           |                |        |  |  |  |  |
| Richiesta di adesione                                                                                                    | A000031/20            | A000031/2024       |           |                |        |  |  |  |  |
| Totale dell'ordine                                                                                                    | 0,00 €                |                    |           |                |        |  |  |  |  |
|                                                                                                    |                       |                    |           |                |        |  |  |  |  |
| # Descrizione*                                                                                                    |                       | Importo unitario * | Quantità* | Importo totale | Azioni |  |  |  |  |
| 1 Descrizione IT                                                                                                    |                       | prezzo unitario    | Quantità  | 0,00 €         | ××     |  |  |  |  |
| NOTE PER IL FORNITORE                                                                                                    | NOTE PER IL FORNITORE |                    |           |                |        |  |  |  |  |
| Note                                                                                                    |                       |                    |           |                |        |  |  |  |  |
| RICHIESTE PER ORDINATIVI DI FORNITURA                                                                                            |                       |                    |           |                |        |  |  |  |  |
| Modalità invio risposta : Invio telematico Obbligatorietà documento : Sì Invio multiplo : No Documento firmato digitalmente : Sì |                       |                    |           |                |        |  |  |  |  |
| Luigi Sheri<br>ordinativo di fornitura<br>CARICA DOCUMENTO                                                                       |                       |                    |           |                |        |  |  |  |  |
| ELIMINA BOZZA SALVA PROCEDI AL PASSO 2 CONFERMA APPALTO                                                                          |                       |                    |           |                |        |  |  |  |  |

Fig. 26 - Contratto attuativo, Passo 1

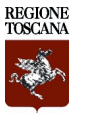

L'utente dovrà inserire i dati seguendo i seguenti passaggi:

- 16. Selezionare dal menù a tendina l'adesione alla quale associare l'ordinativo che sta predisponendo, nel caso in cui ci siano più adesioni in corso;
- 17. indicare la descrizione di cosa intende ordinare, l'importo unitario e la quantità;
- 18. cliccare sull'icona della spunta verde.

É possibile inserite più righe in base alla specificità dell'ordine.

Il totale dell'ordine si aggiorna automaticamente con l'inserimento di nuove righe di ordine.

Nell'apposito spazio "RICHIESTE PER ORDINATIVI FORNITURA", l'utente dovrà allegare il **contratto attuativo compilato e firmato digitalmente** cliccando su pulsante CARICA DOCUMENTO.

### ATTENZIONE

Le attività necessarie alla predisposizione dell'ordinativo possono essere compiute dall'utente loggato in piattaforma con username e password; le attività necessarie all'acquisizione del Cig Derivato che presuppongono l'integrazione con i servizi di ANAC (conferma appalto e acquisisci CIG) devono essere compiute dal RUP dell'Amministrazione aderente autenticato su START con SPID/CIE/CNS.

Completato l'inserimento dei dati richiesti, il RUP dell'Amministrazione aderente, autenticato con SPID/CIE/CNS potrà compiere le azioni necessarie all'acquisizione del CIG Derivato attraverso il pulsante CONFERMA APPALTO, Fig.26.

Il pulsante CONFERMA APPALTO, permette la conferma dei dati precedentemente inseriti e avvia la fase di validazione e assegnazione del CIG Derivato.

L'utente, al clic sul pulsante visualizzerà un banner in arancione, Fig.27, con il seguente messaggio: *"La richiesta di conferma appalto è in corso , si prega di attendere. Per verificare l'esito è necessario ricaricare la pagina corrente. Una volta ottenuta la verifica positiva è necessario eseguire la funzione "Recupera CIG".* 

| PASSO 1<br>CREA ORDINATIVO                                                                                                    | o | PASSO 2 PASSO 3<br>CARICA DOCUMENTAZIONE CONFERMA E INVIO |  |  |  |  |
|----------------------------------------------------------------------------------------------------|---|-----------------------------------------------------------|--|--|--|--|
| ✓ Informazioni salvate con successo ×                                                                                                    |   |                                                           |  |  |  |  |
| La richiesta di conferma appalto è in corso , si prega di attendere. Per verificare l'esito è necessario ricaricare la pagina corrente. Una volta ottenuta la verifica positiva è necessario eseguire la funzione "Recupera CIG". |   |                                                           |  |  |  |  |

Fig. 27 - Messaggio dei conferma appalto in corso

Inoltre, il Sistema effettua un controllo eseguendo i servizi "crea appalto" e "conferma appalto".

Nel caso in cui il totale delle righe inserite dall'utente al passo 1, *Fig.26*, non corrisponda con il totale dell'ordine indicato nel modulo Richiedi CIG-sezione Elenco Lotti, *Fig.25*, il Sistema blocca l'utente e restituisce l'errore "Il totale delle righe dell'ordine non corrisponde al totale dell'ordine inserito in fase di richiesta del CIG".

Il pulsante PROCEDI AL PASSO 2, in fondo alla pagina, resterà di colore grigio fino al termine dell'interazione

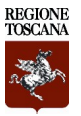

con il portale PCP.

<u>In caso di esito negativo</u>, il Sistema mantiene disattivo il pulsante SALVA e resta attivo il pulsante CONFERMA APPALTO per una nuova richiesta d'integrazione.

In caso di esito positivo, il Sistema integra i dati, Fig.28, e:

- il campo del codice CIG resta sempre in colore grigio e non modificabile;
- si presenta il pulsante ACQUISISCI CIG;
- le righe inserite (dopo aver ottenuto il CIG) non possono essere più modificate;
- in fondo alla pagina rimane disattivo il pulsante SALVA;
- viene disattivato il pulsante CONFERMA APPALTO.

| DAT                | TI DELL'ORDINE 🚯                                                                                                    |                      |                   |                      |                                               |             |        |
|--------------------|----------------------------------------------------------------------------------------------------|----------------------|-------------------|----------------------|-----------------------------------------------|-------------|--------|
| Ope                | eratore economico                                                                                                    | Fineschi e figli snc |                   |                      |                                               |             |        |
| CIG derivato       |                                                                                                    | ACQUISISCI CIG       |                   |                      |                                               |             |        |
| Ric                | hiesta di adesione                                                                                                    | A000031/2024         |                   |                      |                                               |             |        |
| Totale dell'ordine |                                                                                                    | 2.000,00 €           |                   |                      |                                               |             |        |
| RIG                | RIGHE DELL'ORDINE ()                                                                                                    |                      |                   |                      |                                               |             |        |
| #                  | Descrizione*                                                                                                    | In                   | nporto unitario * | Quantità*            | Imp                                           | orto totale | Azioni |
| 1                  | servizi IT                                                                                                    |                      | 2.000,00          | 1                    | 2.0                                           | 00,00 €     | ×      |
| 2                  | Descrizione IT                                                                                                    |                      | prezzo unitario   | Quantità             | 0,0                                           | 0€          | ××     |
| NO.                | NOTE PER IL FORNITORE                                                                                                    |                      |                   |                      |                                               |             |        |
| Not                | Note                                                                                                    |                      |                   |                      |                                               |             |        |
| RICH               | IESTE PER ORDINATIVI DI FORNITURA                                                                                                |                      |                   |                      |                                               |             |        |
| Mo                 | Modalità invio risposta : Invio telematico Obbligatorietà documento : Sì Invio multiplo : No Documento firmato digitalmente : Sì |                      |                   |                      |                                               |             |        |
| Luigi<br>ordin     | Gheri<br>ativo di fornitura                                                                                                    |                      |                   |                      |                                               |             |        |
| #                  | Documento caricato                                                                                                    | Dimensione           | e Caricato da     | Data di caricamento  | Firma digitale                                | Azio        | ini    |
| 1                  | C ordinativo di fornitura_signed.pdf<br>▲ Scarica                                                                                | 50.58 KB             | Luigi Gheri       | 04/08/2024 12:58:53  | Nessun<br>problema<br>riscontrato<br>Dettagli | € CANC      | ELLA   |
|                    |                                                                                                    |                      | EL                | MINA BOZZA SALVA PRO | DCEDI AL PASSO 2                              | CONFERMAA   |        |

Fig. 28 - Controllo dell'importo, esito positivo

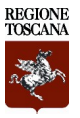

Il RUP loggato con SPID/CIE/CNS deve cliccare sul pulsante AQUISISCI CIG per recuperare il CIG Derivato. All'utente, verrà presentato un banner in arancione, *Fig.29*, con il seguente messaggio: "La richiesta di recupera CIG è in corso, si prega di attendere. Per visualizzare il CIG è necessario ricaricare la pagina. L'esito della richiesta è consultabile nella sezione Log Trasmissioni. Una volta recuperato il CIG è necessario procedere secondo il flusso previsto per la pubblicazione."

| PASSO 1<br>CREA ORDINATIVO O                                                                                        | PASSO 2<br>CARICA DOCUMENTAZIONE                                                                                            | PASSO 3<br>CONFERMA E INVIO                                           |  |  |  |
|----------------------------------------------------------------------------------------------------|----------------------------------------------------------------------------------------------------|-----------------------------------------------------------------------|--|--|--|
| "La richiesta di recupera CIG è in corso, si prega di atte<br>sezione Log Trasmissioni. Una volta recuperato il CIG | endere. Per visualizzare il CIG è necessario ricaricare la pa<br>è necessario procedere secondo il flusso previsto per la p | agina. L'esito della richiesta è consultabile nella<br>ubblicazione." |  |  |  |
| DATI DELL'ORDINE 🖲                                                                                                  |                                                                                                    |                                                                       |  |  |  |
| Operatore economico                                                                                                 | Fineschi e figli sno                                                                                                    |                                                                       |  |  |  |
| CIG derivato 🕄                                                                                                    | ACO                                                                                                    | JISISCI CIG                                                           |  |  |  |
| Richiesta di adesione A000031/2024                                                                                  |                                                                                                    |                                                                       |  |  |  |
| Totale dell'ordine                                                                                                  | 2.000,00 €                                                                                                    |                                                                       |  |  |  |
| F                                                                                                    |                                                                                                    |                                                                       |  |  |  |

In caso di esito positivo, il Sistema inserisce il codice CIG Derivato acquisito da ANAC nel campo "CIG derivato", *Fig.30*, e si attiva il pulsante **PROCEDI AL PASSO 2** in fondo alla pagina, *Fig. 31*.

| DATI DELL'ORDINE 🚯    |                      |
|-----------------------|----------------------|
| Operatore economico   | Fineschi e figli snc |
| CIG derivato          | 10083698D9           |
| Richiesta di adesione | A000031/2024         |
| Totale dell'ordine    | 2.000,00 €           |

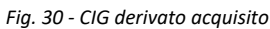

| PASSO 1<br>CREA ORDINATIVO                                                                                                    | ٥ | PASSO 2<br>CARICA DOCUMENTAZIONE | • | PASSO 3<br>CONFERMA E INVIO |                    |  |  |
|----------------------------------------------------------------------------------------------------|---|----------------------------------|---|-----------------------------|--------------------|--|--|
| RIEPILOGO ORDINATIVI                                                                                                    |   |                                  |   |                             |                    |  |  |
| Modalità invio risposta: Invio telematico Obbligatorietà documento: Si Invio multiplo: No Documento firmato digitalmente: Richiesto |   |                                  |   |                             |                    |  |  |
| Luigi Gheri C 000033/2024_Scheda di sintesi ordinativo di fornitura.pdf Scarica C ARICA DOCUMENTO                                   |   |                                  |   |                             |                    |  |  |
| DOCUMENTAZIONE AGGIUNTIVA                                                                                                    |   |                                  |   |                             |                    |  |  |
| Luigi Gheri                                                                                                    |   |                                  |   |                             |                    |  |  |
|                                                                                                    |   |                                  |   | ELIMINA BOZZA               | PROCEDI AL PASSO 3 |  |  |

Fig. 31 - Contratto attuativo, Passo 1

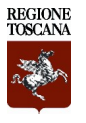

### PASSO 2 CARICA DOCUMENTAZIONE

Il Sistema genera un documento pdf "Scheda di sintesi ordinativo di fornitura" con le informazioni di sintesi dell'ordinativo.

L'utente dovrà procedere al download del file, cliccando su <u>Scarica</u>, firmarlo digitalmente e ricaricalo nel Sistema, *Fig.32*.

| PA                                       | SSO 1<br>EA ORDINATIVO                                                                                                    | 0 | PASSO 2 PASSO 3<br>CARICA DOCUMENTAZIONE O CONFERMA E INVIO |             |           |              |                                               |                    |
|------------------------------------------|----------------------------------------------------------------------------------------------------|---|-------------------------------------------------------------|-------------|-----------|--------------|-----------------------------------------------|--------------------|
| RIE                                      | PILOGO ORDINATIVI                                                                                                    |   |                                                             |             |           |              |                                               |                    |
| Luig                                     | Modalità invio risposta:       Invio telematico       Obbligatorietà documento:       Si       Invio multiplo:       No       Documento firmato digitalmente:       Richiesto         Luigi Oheri |   |                                                             |             |           |              |                                               |                    |
| ± 30                                     | Documento caricato                                                                                                    |   | Dimensione                                                  | Caricato da | Data di c | aricamento   | Firma digitale                                | Azioni             |
| 1                                        | C scheda di sintesi ordinativo di fornitura_signed.pdf<br>▲ Scarica                                                                                                    |   | 50.58 KB                                                    | Luigi Gheri | 04/08/20  | 024 13:54:53 | Nessun<br>problema<br>riscontrato<br>Dettagli | CANCELLA           |
| DOCUMENTAZIONE AGGIUNTIVA<br>Luigi Gheri |                                                                                                    |   |                                                             |             |           |              |                                               |                    |
|                                          |                                                                                                    |   |                                                             |             |           |              | ELIMINA BOZZA                                 | PROCEDI AL PASSO 3 |

Fig. 32 - Contratto attuativo, Passo 2

Il sistema inserisce automaticamente il CIG derivato nel documento pdf "Scheda di sintesi ordinativo di fornitura", *Fig.33*.

| SCH                                         | IEDA DI SINTESI DELL'O                                               | DRDINATIVO DI FORNITO                     | JRA            |  |  |  |  |
|---------------------------------------------|----------------------------------------------------------------------|-------------------------------------------|----------------|--|--|--|--|
| Oggetto della Convenzione<br>Accordo Quadro | / contratto multifase con                                            | contratto multifase con numero fasi =1 sr |                |  |  |  |  |
| Master CIG                                  | 741452632F                                                           |                                           |                |  |  |  |  |
| CIG Derivato                                | 10083698D9                                                           |                                           |                |  |  |  |  |
| Totale (IVA esclusa)                        | € 2.000,00                                                           |                                           |                |  |  |  |  |
| ID ordinativo                               | 0000033/2024                                                         |                                           |                |  |  |  |  |
|                                             |                                                                      |                                           |                |  |  |  |  |
|                                             | AMMINISTRAZIONE CONTRAENTE                                           |                                           |                |  |  |  |  |
| Stazione Appaltante                         | Regione Toscana SA                                                   |                                           |                |  |  |  |  |
| Partita IVA / CF 01386030488 / 01386030488  |                                                                      |                                           |                |  |  |  |  |
| Acquirente                                  | Acquirente SETTORE ASSISTENZA GENERALE ALLE COMMISSIONI DI CONTROLLO |                                           |                |  |  |  |  |
|                                             |                                                                      |                                           |                |  |  |  |  |
| FORNITORE                                   |                                                                      |                                           |                |  |  |  |  |
| Ragione Sociale                             | Fineschi e figli snc                                                 |                                           |                |  |  |  |  |
| Partita IVA / CF                            | FNSMRA80A05D612L/                                                    | LPPSDR80A41D612I                          |                |  |  |  |  |
| Indirizzo sede legale                       | v 5, Agrigento (AG)                                                  |                                           |                |  |  |  |  |
| E-mail di contatto                          | xx@gmail.com                                                         |                                           |                |  |  |  |  |
|                                             | ·                                                                    |                                           |                |  |  |  |  |
|                                             | NC                                                                   | DTE                                       |                |  |  |  |  |
|                                             |                                                                      |                                           |                |  |  |  |  |
| DOCUMENTI ALLECATI ALL'ORDINE               |                                                                      |                                           |                |  |  |  |  |
| ordinativo di fomitura signado              | odf                                                                  |                                           |                |  |  |  |  |
| orumativo ur fornitura_signed.              | pui                                                                  |                                           |                |  |  |  |  |
|                                             | RIGHE                                                                |                                           |                |  |  |  |  |
|                                             | KIGHE                                                                |                                           |                |  |  |  |  |
| Descrizione                                 | Importo unitario                                                     | Quantità                                  | Importo totale |  |  |  |  |
| servizi                                     | € 2.000,00                                                           | 1                                         | € 2.000,00     |  |  |  |  |

Fig. 33 - Scheda di sintesi ordinativo di fornitura

Se necessario, l'utente può inserire ulteriore documentazione nella sezione "documentazione aggiuntiva" (sezione facoltativa).

Cliccando su PROCEDI AL PASSO 3, l'utente accede al Passo 3 di riepilogo dell'ordinativo, e procedere con l'invio.

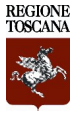

### PASSO 3 CONFERMA E INVIO

Al PASSO 3 CONFERMA E INVIO, l'utente visualizza il riepilogo dell'ordinativo, i documenti caricati sul sistema e procede all'inoltro del contratto attuativo tramite il pulsante INVIA, Fig. 34.

| PAS<br>CRE            | SO 1<br>A ORDINATIVO                               | •        | PASSO 2<br>CARICA DOCUMENTAZIONE                                                                             | ,     | PASSO 3<br>CONFERMA E INVIO |                                            | ø    |
|-----------------------|----------------------------------------------------|----------|----------------------------------------------------------------------------------------------------|-------|-----------------------------|--------------------------------------------|------|
|                       |                                                    |          |                                                                                                    |       |                             |                                            |      |
| RIE                   | PILOGO ORDINE                                      |          |                                                                                                    |       |                             |                                            |      |
| Operatore economico   |                                                    |          | Fineschi e figli sno                                                                                         |       |                             |                                            |      |
| CIG derivato          |                                                    |          | 10083698D9                                                                                                   |       |                             |                                            |      |
| Richiesta di adesione |                                                    |          | A000031/2024                                                                                                 |       |                             |                                            |      |
| Tota                  | Totale dell'ordine 2.000.00 €                      |          |                                                                                                    |       |                             |                                            |      |
| sch                   | IEDA DI SINTESI ORDINATIVO DI FORNITURA            |          |                                                                                                    |       |                             |                                            | ^    |
| #                     | Documentazione richiesta                           |          | Documentazione present                                                                                       | tata  |                             | Firma digitale                             |      |
| 1                     | 0000033/2024_Scheda di sintesi ordinativo di forni | tura.pdf | scheda di sintesi ordinativo di fornitura_signed.pdf<br>Documento caricato il 04/08/2024 13:54:53 da Luigi 0 | Gheri | 50.58 KB                    | Nessun probleme<br>riscontrato<br>Dettagli |      |
| RIC                   | HIESTE PER ORDINATIVI DI FORNITURA                 |          |                                                                                                    |       |                             |                                            | ^    |
| #                     | Documentazione richiesta                           |          | Documentazione present                                                                                       | tata  |                             | Firma digitale                             |      |
| 1                     | ordinativo di fornitura                            |          | ordinativo di fornitura_signed.pdf<br>Documento caricato il 04/08/2024 12:58:53 da Luigi 0                   | Gheri | 50.58 KB                    | Nessun problema<br>riscontrato<br>Dettagli |      |
| DOC                   | DOCUMENTAZIONE AGGIUNTIVA                          |          |                                                                                                    |       |                             |                                            |      |
| Luigi                 | Gheri                                              |          |                                                                                                    |       |                             |                                            |      |
|                       |                                                    |          |                                                                                                    |       |                             | ELIMINA BOZZA                              | IVIA |

Fig. 34 - Contratto attuativo, PASSO 3 CONFERMA E INVIO

Cliccando su **INVIA** il Sistema mostra un messaggio di conferma di corretto invio del contratto attuativo, *Fig.35*, e invia, una notifica automatica all'utente e al CdC\_banditore, *Fig.36*.

| Scadenza contratto tra 51 giori |                  |  |  |
|---------------------------------|------------------|--|--|
| SCADENZA CONTRATTO              | 25/09/2024 12:00 |  |  |
|                                 |                  |  |  |
|                                 |                  |  |  |
|                                 |                  |  |  |
|                                 | ×                |  |  |
|                                 |                  |  |  |
|                                 | Scad             |  |  |

Fig. 35 - Messaggio di conferma di corretto invio del contratto attuativo

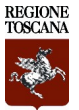

| Contratto                                                                                                    |                                                                                               |                            |                   |                             |  |  |  |
|----------------------------------------------------------------------------------------------------|-----------------------------------------------------------------------------------------------|----------------------------|-------------------|-----------------------------|--|--|--|
| N000001/2023                                                                                                    | contratto multifa                                                                             | ase con numero fa          | si=1 sr In d      | \$0                         |  |  |  |
| POSTA RICEVUTA                                                                                                    | POSTA INVIATA                                                                                 | CONTRASSEGNATI             | BOZZE             |                             |  |  |  |
| < Torna Indietro Dettaglio comunicazione                                                                                                    |                                                                                               |                            |                   |                             |  |  |  |
|                                                                                                    |                                                                                               |                            |                   |                             |  |  |  |
| Oggetto : N00000                                                                                                    | 1/2023 START - Notifica                                                                       | a di sistema per nuovo ord | inativo di fornit | a Ricevuto 04/08/2024 14:11 |  |  |  |
| Mittente: Banditor<br>Destinatario: Luig<br>Dettagli 🗸                                                                                                    | Mitterne: Banditore del contratto (I-Faber S.p.A.)<br>Destinatario: Luigi Gheri<br>Dettagli v |                            |                   |                             |  |  |  |
| Si comunica che è stata inoltrato un nuovo ordinativo di fornitura per il contratto N000001/2023 contratto multifase con numero fasi =1 sr.                                                                                                    |                                                                                               |                            |                   |                             |  |  |  |
| Questo messaggio è stato generato automaticamente dalla piattaforma. Si prega di non rispondere a questa comunicazione ma di utilizzare gli strumenti di messaggistica disponibili in piattaforma. Si informa che eventuali risposte alla presente comunicazione non verranno lette. |                                                                                               |                            |                   |                             |  |  |  |

Fig. 36 - Comunicazione di inoltro del contratto attuativo

L' Amministrazione aderente riceve una notifica automatica di approvazione del contratto attuativo e la notifica è inoltrata anche al Fornitore (OE).

La CdC\_Aderente, può consultare i contratti attuativi già inviati, quelli approvati e quelli in bozza accendendo alla sezione ELENCO ORDINATIVI del contratto di interesse e cliccando sull'icona *occhio* per consultare lo specifico ordinativo, *Fig.37*.

| INFORMAZIONI GENERALI                  | AGGIUDICATARIO                          | CHIARIMENTI        | ELENCO ADI      | ESIONI           | ENCO ORDINAT   | IVI                 |                     |               |                          |     |
|----------------------------------------|-----------------------------------------|--------------------|-----------------|------------------|----------------|---------------------|---------------------|---------------|--------------------------|-----|
|                                        |                                         |                    |                 |                  |                |                     |                     | Azioni        |                          | ~   |
|                                        |                                         |                    |                 |                  |                |                     |                     |               |                          |     |
| A Nel rispetto del princip             | oio di digitalizzazione                 | e degli appalti il | CIG verrà acqui | isito all'intern | o della proce  | dura di generazior  | ne del nuovo ordin  | e             |                          |     |
| PARAMETRI DI RICERCA                   |                                         |                    |                 |                  |                |                     |                     |               |                          | ~   |
| DETTAGLIO ORDINATIVI (2)               |                                         |                    |                 |                  |                |                     |                     |               |                          |     |
| Stazione appal                         | tante - Centro di costo                 |                    | ID ordine       | Stato            | Creato<br>da   | Data invio          | Data<br>valutazione | Importo       | Azi                      | oni |
| Regione Toscana SA - SETT<br>COMMISSIO | ORE ASSISTENZA GENE<br>DNI DI CONTROLLO | ERALE ALLE         | 0000033/2024    | Approvato        | Luigi<br>Gheri | 04/08/2024<br>14:11 | 04/08/2024<br>14:18 | €<br>2.000,00 | €<br>2.000,00 €<br>ESITO |     |
| Regione Toscana SA - SETT<br>COMMISSIC | ORE ASSISTENZA GENE                     | ERALE ALLE         | 0000032/2024    | in bozza         | Luigi<br>Gheri |                     |                     | €<br>5.000,00 | ۲                        |     |

Fig. 37 - Elenco Ordinativi

L'emissione del contratto attuativo di fornitura da parte dell'Amministrazione aderente perfeziona l'obbligazione tra Amministrazione aderente e il Fornitore. **In relazione a ciascun atto di adesione potrà essere emesso un solo Contratto attuativo**.

L'Amministrazione aderente, può emettere gli ordini di esecuzione, al di fuori del negozio elettronico.

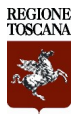

### Pubblicazione dell'esito del Contratto Attuativo

A seguito dell'approvazione del singolo contratto attuativo, l'utente può procedere con la pubblicazione del relativo esito cliccando sul pulsante **ESITO** visibile in corrispondenza dell'ordinativo, *Fig.38*.

| DETTAGLIO ORDINATIVI (6)                                                          |              |           |                |                     |                     |               |             |
|-----------------------------------------------------------------------------------|--------------|-----------|----------------|---------------------|---------------------|---------------|-------------|
| Stazione appaltante - Centro di costo                                             | ID ordine    | Stato     | Creato<br>da   | Data invio          | Data<br>valutazione | Importo       | Azioni      |
| Regione Toscana SA - SETTORE ASSISTENZA GENERALE ALLE<br>COMMISSIONI DI CONTROLLO | 0000033/2024 | Approvato | Luigi<br>Gheri | 04/08/2024<br>14:11 | 04/08/2024<br>14:18 | €<br>2.000,00 | CA<br>ESITO |

Fig. 38 - Pubblicazione dell'esito del Contratto attuativo

Se fosse necessario, l'utente può inserire le informazioni mancanti. Fig. 39, e cliccare su "Salva e Procedi".

| contratto multifase con numero f                                                          | asi =1 sr / Ordini                                                                                                    |
|-------------------------------------------------------------------------------------------|----------------------------------------------------------------------------------------------------|
| Nuovo esito                                                                               |                                                                                                    |
| CIG *                                                                                     | 10083698D9                                                                                                    |
| Codice CUP                                                                                |                                                                                                    |
| Scelta del contraente *                                                                   | Affidamento diretto in adesione ad accordo quadro/convenzione                                                                                          |
| Importo dell'ordine (comprensivo *<br>di oneri di sicurezza)                              | € 2.000,00                                                                                                    |
| Costi di sicurezza non ribassabili *                                                      | € 0,00                                                                                                    |
| Importo subappaltabile a terzi *                                                          | 0,00 %                                                                                                    |
| Data Inizio (Data di effettivo inizio<br>dei lavori, forniture, servizi)                  | Il campo deve risultare sempre compilato per procedure ordinarie. Solamente nel caso di aggiudicazione<br>da parte di SUA può risultare non compilato. |
| Data ultimazione (Data di<br>ultimazione dei lavori, forniture,<br>servizi)               | Il campo deve risultare sempre compilato per procedure ordinarie. Solamente nel caso di aggiudicazione<br>da parte di SUA può risultare non compilato. |
| Anno di chiusura                                                                          |                                                                                                    |
| Importo cumulativo delle somme "<br>liquidate (al netto di IVA) fino<br>all'anno corrente | Specificare l'anno nel formato YYYY                                                                                                    |
|                                                                                           | Salva e Procedi                                                                                                    |

Fig. 39 - Inserimento delle informazioni mancanti

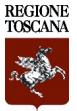

Il Sistema riepiloga le informazioni inserite e pubblicare l'esito tramite il pulsante "salva e procedi", Fig.40.

| contratto multifase con numero fasi = 1 sr / Ordini                                                                                                    |                                        |                   |
|----------------------------------------------------------------------------------------------------|----------------------------------------|-------------------|
| Ordine 0000033/2024 Esta                                                                                                    |                                        |                   |
| Importo dell'ordine (comprension di orari di sicurezza); £ 2.000,00<br>Confi di sicurezza nor mbasalaliti c 0.00<br>Emporte subanalità e torzi: 0.10<br>Emporte subapattalità e torzi: 0.10<br>Estico: Aggiore Toscano 5A - SETTORE ASSITEIDA GENERALE ALLE CONVISSIONI DI CONTROLLO (XCP: 01350007), via di Nevoli 26 - 50100 Firenze , Codice fincale: 0138000488<br>Modifica                                                                                                    |                                        |                   |
| Codee CPV                                                                                                    |                                        |                   |
| 6650000-5 · Servizi assicurativi e pensionistici                                                                                                    |                                        |                   |
| Modifica                                                                                                    |                                        |                   |
| Avanzamento contratto corrente/attivo                                                                                                    |                                        |                   |
| Importo cumulativo delle somme liquidate fino all'anno 2024 (al netto di IVA): E 0.00                                                                                                    |                                        |                   |
| Modifica                                                                                                    |                                        |                   |
| Aggludicatari                                                                                                    |                                        |                   |
| # Denominatione                                                                                                    | Importo D<br>aggiudicazione (1) aggiud | Data<br>dicazione |
| Fineschi e figli korc (s. 2-2013) Agrigento (AG), Italia I Impresa stagola (2014). Argina Andrea Andrea (2014). (E. 14) Probabilistica (2014). (E. 14) Probabilistica (2014). (E. 14) Pro | € 2.000,00 04/0                        | 08/2024           |
| <sup>(1)</sup> al netto del costi sicurezza e altri componenti non ribassabili                                                                                                    |                                        |                   |
|                                                                                                    | Salva                                  | e Procedi         |

Fig. 40 - Pubblicazione esito dell'adesione all'Accordo Quadro

il sistema restituisce un messaggio di conferma.

| Etits publicate con success. Le informazioni publicate susanno visibili al massime tre 40 minuti rel'apposite elencs contractes mathibies con success. Le informazioni publicate susanno visibili al massime tre 40 minuti rel'apposite elencs Contractes mathibies con success. Le informazioni contractes el 11 sr / Orden Contractes contractes el 11 sr / Orden Contractes co |  |  |  |  |  |  |  |
|----------------------------------------------------------------------------------------------------|--|--|--|--|--|--|--|
| contractio multifiere con numeries fiel 1 str / Ordet Ordine O0000337/024 Estins Imports information framework (1,00,00) Cold I diversars on Amabelli E.6,00 Unternal in Amabelli E.6,00 Unternal in A |  |  |  |  |  |  |  |
| Ordine O000033/2024 Estato Nepote directive (sourcess) & E.000,00 Control dissurer and order dissurer and the sourcess) & E.000,00 Control dissurer and order dissurer and the sourcess Control dissurer and order dissurer and the sourcess Control dissurer and the source dissurer and the sourcess Control dissurer and the source dissurer and the sourcess Control dissurer and the source dissurer and the sourcess Control dissurer and the source dissurer and the sourcess Control dissurer and the source dissurer and the sourcess Control dissurer and the source dissurer and the source |  |  |  |  |  |  |  |
| Importe and information (and in discurzes): 6 2.000,00<br>Cost of sicurars and a more rist discurzes): 6 2.000,00<br>Uternari componenti (and resultini 6.00)<br>Uternari componenti (and resultini 6.00)<br>Uternari componenti (and resultini 6.00)<br>Uternari componenti discurzes): 6 2.000,00<br>Cost of the resultini formation (and resultini 6.00)<br>Uternari componenti discurzes): 6 2.000,00<br>Cost of the resultini formation (and resultini 6.00)<br>Uternari componenti discurzes): 6 2.000,00<br>Uternari componenti discurzes 34 - SETTORE ADSTIDUA GDUERALE ALLE COMMISSION DI CONTROLLO (COS): 01350007), vis di Novoli 24 - 50100 Prenze, Costor Risalet 0138030488                                                                                                    |  |  |  |  |  |  |  |
| Codice CPV                                                                                                    |  |  |  |  |  |  |  |
|                                                                                                    |  |  |  |  |  |  |  |
| 6650000 9 - Sental associative e persionitisti                                                                                                    |  |  |  |  |  |  |  |
| Avanzamento contratto corrente/attivo                                                                                                    |  |  |  |  |  |  |  |
| Importo cumulativo delle somme liquidate fino all'anno 2024 (ai netto di IN): € 0,00                                                                                                    |  |  |  |  |  |  |  |
| Nođina -                                                                                                    |  |  |  |  |  |  |  |
| Aggludiatari                                                                                                    |  |  |  |  |  |  |  |
| a Decominatione But a spectra of the spectra of the |  |  |  |  |  |  |  |
| Filtered in efficiency 5 - 2013 Arginetic (40), Italia           1 Impres allipola         Prior Prior Announce (2014)         € 2,000,00         64/08/2024         € 2,000,00         64/08/2024                                                                                                    |  |  |  |  |  |  |  |
| <sup>173</sup> al netto del costi sicurezza e ativi componenti non ribazsabili                                                                                                    |  |  |  |  |  |  |  |
| Procedura                                                                                                    |  |  |  |  |  |  |  |
| Procedura di scetta del contraente: Affidamento diretto in adestore ad accordo quadro conversione<br>Moduliad di executione: Terematica<br>Teredi adapatto del revia                                                                                                    |  |  |  |  |  |  |  |
| Data pubblicacióne entito: 09/00/2004<br>Contractivaned biolos on P2 not found                                                                                                    |  |  |  |  |  |  |  |
| Notice: Undefined variable: response to Application/Inteddes/application/Inteddes/application |  |  |  |  |  |  |  |

Fig. 41 - Messaggio di conferma della pubblicazione dell'esito

Inoltre, l'esito sarà visibile nella sezione "Aggiudicazioni e affidamenti" del sistema START, Fig.42

| ureme | nt Sistema Dinamico Acquisto Mercato Elettronico                                                                                                    |                               |  |  |  |  |  |
|-------|----------------------------------------------------------------------------------------------------|-------------------------------|--|--|--|--|--|
|       |                                                                                                    | Aggiudicazioni ed affidamenti |  |  |  |  |  |
| Agg   | Aggiudicazioni ed affidamenti<br>Numero risultati per pagina 10 v                                                                                                    |                               |  |  |  |  |  |
| Scar  | Scarica                                                                                                    |                               |  |  |  |  |  |
|       |                                                                                                    | Oggetto                       |  |  |  |  |  |
|       | Regione Toscana SA - SETTORE ASSISTENZA GENERALE ALLE COMMISSIONI DI CONTROLLO (OCP: 01350007)<br>contratto multifase con numero fasi =1 sr (CIG: 741452632F)<br>Ordine O000033/2024 (CIG: 10083698D9)<br>Affidamento diretto in adesione ad accordo quadro/convenzione |                               |  |  |  |  |  |

#### Fig. 42 - Sezione Aggiudicazioni e Affidamenti

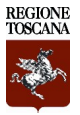

## Negozio Elettronico, Modulo Comunicazioni

Il Negozio Elettronico (E-PROCUREMENT) del portale START, per ogni singolo contratto pubblicato utilizza il modulo COMUNICAZIONI per lo scambio dei messaggi, e l'invio delle notifiche *Fig.43*.

All'interno del contratto è possibile scambiare comunicazioni tra:

- CdC\_Banditore e CdC\_Aderente;
- CdC\_Aderente e OE aggiudicatario;
- CdC\_Banditore e OE aggiudicatario.

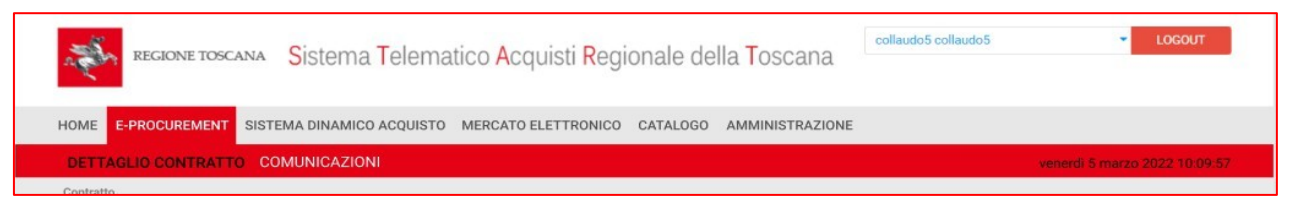

Fig. 43 - Menù COMUNICAZIONI

L'ente aderente può comporre le seguenti tipologie di messaggi:

- Comunicazione: con destinatari il CdC\_Banditore o l'OE aggiudicatario
- Chiarimento: con destinatari il CdC\_Banditore o l'OE aggiudicatario

Il comportamento delle 2 tipologie di messaggi è lo stesso delle procedure di gara, per i dettagli rimandiamo al manuale *"Manuale nuovo modulo Comunicazioni (revisione Luglio 2022)", Fig.44.* 

| HOME BANDI E AVVISI OPERATORI ECONOMICI RICHIEDI CIG                                         | E-PROCUREMENT | SISTEMA DINAMICO ACQUISTO | MERCATO ELETTRONICO | CATALOGO | AMMINISTRAZIONE |
|----------------------------------------------------------------------------------------------|---------------|---------------------------|---------------------|----------|-----------------|
| DETTAGLIO CONTRATTO COMUNICAZIONI                                                            |               |                           |                     |          |                 |
| Contratto N000022/2023 > Contratto 3008 In corso POSTA PICPUITA POSTA INVIATA CONTRASSECUATI | B0775         |                           |                     |          |                 |
| Tutti Chiarimenti Comunicazioni                                                              | DOLLE         |                           |                     |          | NUOVO MESSAGGIO |
| MESSAGGI: 0<br>PARAMETRI DI RICERCA                                                          |               |                           |                     |          | ~               |
|                                                                                              |               |                           |                     |          |                 |

Fig. 44 - Gestione Messaggi

Mentre, le notifiche automatiche inviate da START all'interno di un contratto sul Negozio Elettronico possono essere di queste tipologie:

- Ente aderente che invia un'adesione: notifica inviata sia all'ente aderente che al CdC\_Banditore del contratto;
- <u>Approvazione di un'adesione</u>: notifica inviata al solo ente aderente a conclusione dell'intero iter di adesione (in un contratto multifase, a conclusione dell'ultimo round);
- Non approvazione singolo round: notifica inviata solo all'ente aderente;
- <u>Ente aderente che invia l'ordinativo</u>: notifica inviata sia all'ente aderente che al CdC\_Banditore del contratto;
- <u>Approvazione o rifiuto di un ordinativo di fornitura</u>: notifica inviata all'ente aderente e in caso di valutazione positiva, viene inviato una comunicazione automatica all'OE aggiudicatario del contratto.